Steps for adding your Xerox printer on all Windows system:

1. After downloading your driver, double-click on the driver and then click on "Run".

| Do you | want to ru      | n this file?                                    |
|--------|-----------------|-------------------------------------------------|
|        | Name:           | sers\Jeff\Desktop\X-GPD_5.347.6.0_PCL6_x64.exe  |
|        | Publisher:      | Xerox Corporation                               |
|        | Type:           | Application                                     |
|        | From:           | C:\Users\Jeff\Desktop\X-GPD_5.347.6.0_PCL6_x64  |
|        |                 |                                                 |
|        |                 | Run Cancel                                      |
| 🗸 Alwa | ys ask before   | opening this file                               |
|        | While films for | on the latemat can be useful this file time can |

2. On the License Agreement window, click on "Accept".

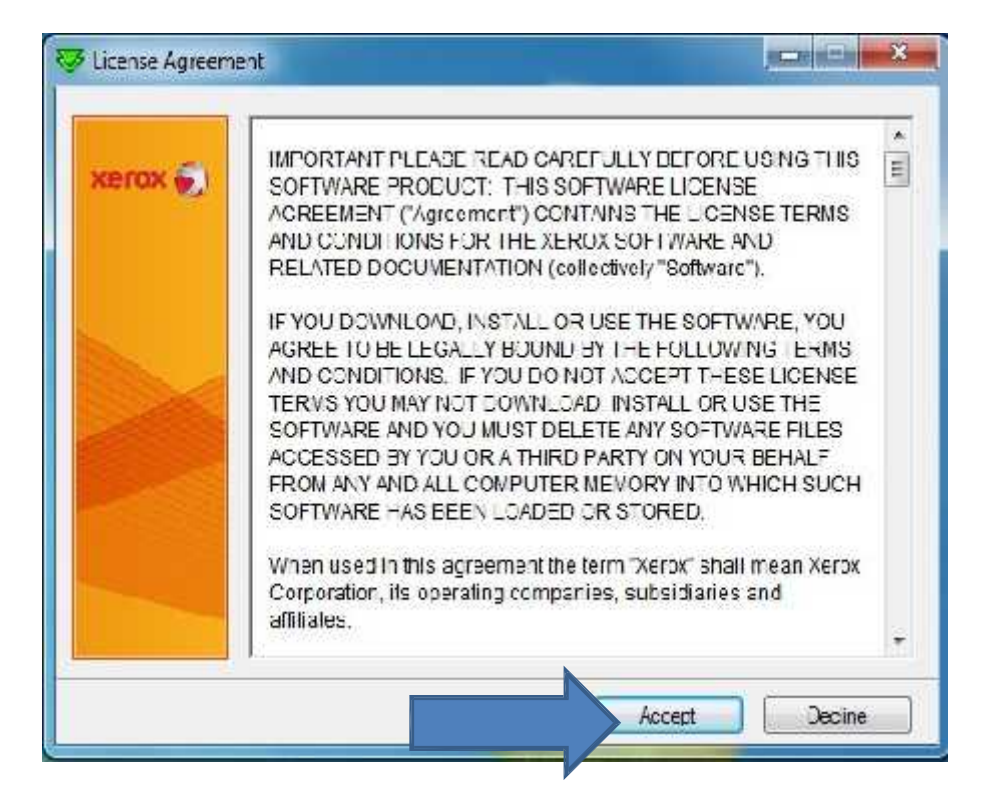

3. On the Xerox Software Installation window, click on "Install".

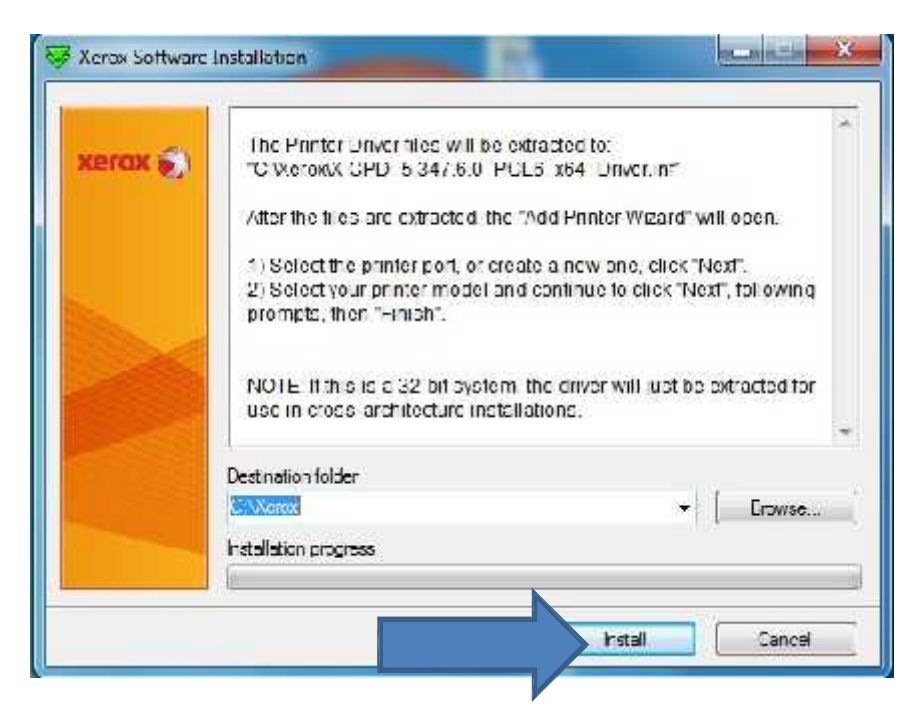

4. On the What type of printer do you want to install window, click on "Add a local printer" option and then click on "Next".

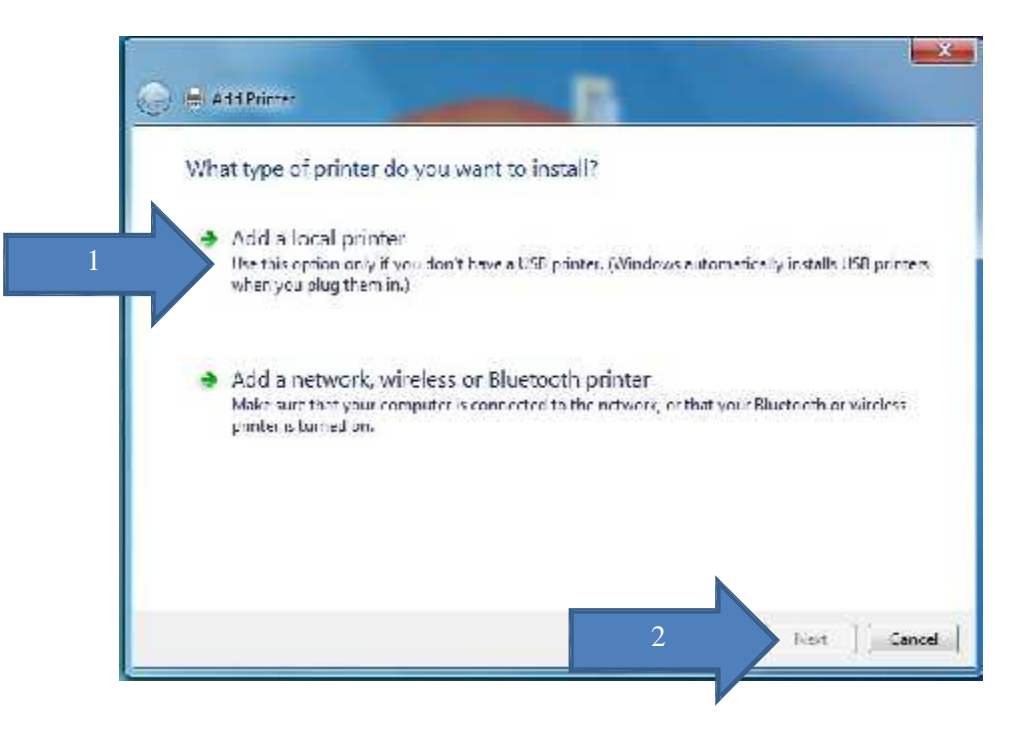

5. On the Choose a printer port window, click on "Create a new port:" and on "Type of port:" click on the drop-down arrow and select "Standard TCP/IP Port". And then click on "Next".

|   | Choose a printer port<br>A printer port is a type of cor | nnection that allows your computer to exchange information wit | həpmlər. |
|---|----------------------------------------------------------|----------------------------------------------------------------|----------|
|   | 🔿 Use an ensing port                                     | LF (L; (Ficilier Port)                                         |          |
| 1 | Creste a now port                                        |                                                                |          |
|   | Type of port                                             | CutePDF Writer Mendor                                          | 2        |
| 1 | 531 5                                                    | CatePDF Writer Monitor                                         |          |
|   |                                                          | 3 Standard TCP/IP Port                                         |          |
|   |                                                          |                                                                |          |
|   |                                                          |                                                                |          |
|   |                                                          | ,                                                              |          |
|   |                                                          | <b>X</b>                                                       |          |
|   |                                                          |                                                                |          |

6. On the Type a printer hostname or IP address window, input the IP address of the printer you are going to use on the "Hostname or IP address" field. And then click on "Next".

| Type a printer hostnan       | me or IP address                     |
|------------------------------|--------------------------------------|
| Device type:                 | TCP/P Device                         |
| Hostname or Pladdress:       |                                      |
| Fort name:                   |                                      |
|                              |                                      |
| 🖻 Query the printer and aut. | ornatically select the driver to use |
| Query life printer and aut.  | omatically select the driver to use  |

Click here to find out the Xerox Model and IP address at your location

7. On the Install the printer driver window, select "Xerox GPD PCL6 V3.3.347.6.0" and then click on "Next".

| Install | the printer driver                                                                                                    |                                 |                    |              |           |
|---------|----------------------------------------------------------------------------------------------------|---------------------------------|--------------------|--------------|-----------|
| 17      | Choose your printer fr                                                                                                    | rom the list. Click W           | /indov/s Update to | see more mor | iels.     |
| 20      | To install the driver for                                                                                                    | om an installation (            | D, click Have Disk |              |           |
|         |                                                                                                    |                                 |                    |              |           |
|         | 92                                                                                                    |                                 |                    |              |           |
| Printe  | :<br>Tri Global Print Driver Pf                                                                                                    |                                 | 1                  |              |           |
|         | ax GPD PC16 V3.3 347.5 (                                                                                                    | 1                               |                    |              |           |
|         |                                                                                                    |                                 |                    |              |           |
| 3       |                                                                                                    |                                 | p                  |              | n 12 išž  |
| Th Th   | s driver is digitally signa                                                                                                    | ndi.                            | Windows            | Update       | Have Disk |
|         | and the second state of the second state of th | THE TYPE THE SECOND AND ADDRESS |                    |              |           |

8. On the Which version of the driver do you want to use window, click on "Next".

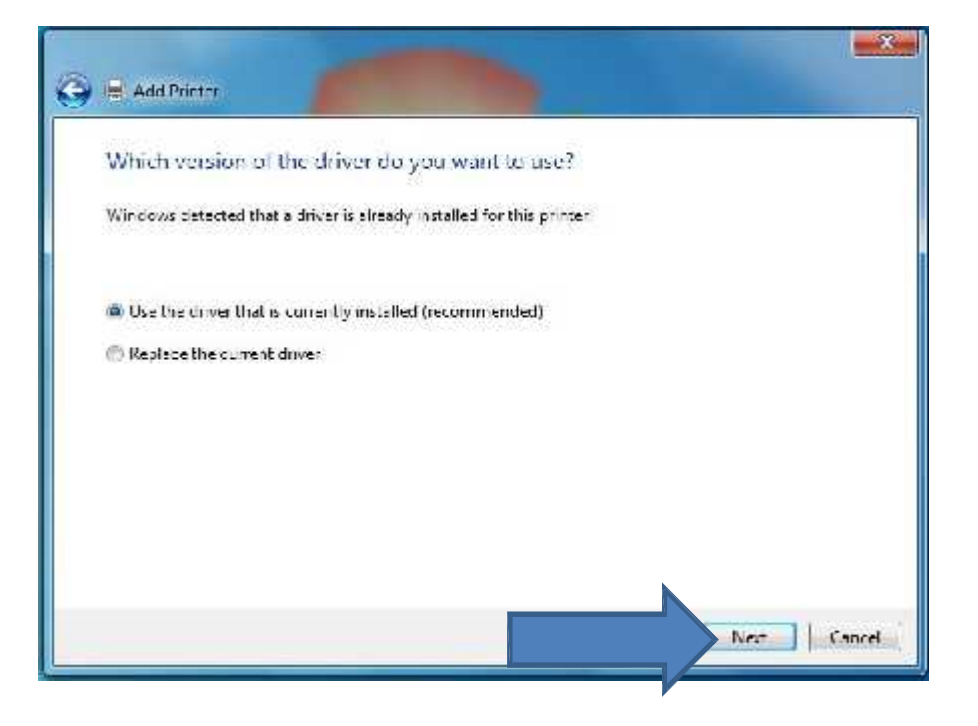

9. On the Type a printer name window, click on "Next".

| Type a printer name              |                          |                    |     |
|----------------------------------|--------------------------|--------------------|-----|
| Printer name:                    | GPD FCL( V33347.61       |                    |     |
| This printer will be installed w | ith the Xerox GPD PCL6 V | 3.3.347.50 driver. |     |
|                                  |                          |                    |     |
|                                  |                          |                    |     |
|                                  |                          |                    |     |
|                                  |                          |                    |     |
|                                  |                          |                    |     |
|                                  |                          |                    | Ned |

10. Wait for a few seconds while Windows installs your printer driver.

| 🛞 🖶 Add | Pinder              |             |
|---------|---------------------|-------------|
|         |                     |             |
|         |                     |             |
|         |                     |             |
|         | Installing printer. |             |
|         |                     |             |
|         |                     |             |
|         |                     |             |
|         |                     | TVES Cancel |

11. On the Printer Sharing window, click on "Next".

| 👼 Add Printer                               |                                                                                                    |
|---------------------------------------------|----------------------------------------------------------------------------------------------------|
| Printer Sharing                             |                                                                                                    |
| If you want to share<br>type a new one. The | this printer, you must provide a share name. You can use the suggested name or<br>share name will be visible to other network users. |
| Ø De not share this                         | printer                                                                                                    |
| 🗇 Share this printer                        | so that others on your network can find and use it                                                                                   |
| Bliare matte                                | -                                                                                                    |
| ocations                                    | -[                                                                                                    |
| Somment:                                    |                                                                                                    |
|                                             |                                                                                                    |
|                                             |                                                                                                    |
|                                             |                                                                                                    |

12. On the You've successfully added Xerox GPD PCL6 V3.3.347.6.0 window, click on "Finish" and you are done.

| 🖶 Ado Frinter                  |                                          |                                               |
|--------------------------------|------------------------------------------|-----------------------------------------------|
| You've successful              | ly ad <mark>ded Xerox GPD PCL</mark> 6 V | /3:3,347.6.0                                  |
| 🗵 Set as the default           | piater                                   |                                               |
| for these diama service        | n aan konsens ander en bestaarlande      | la balance a second on the second as sound as |
| Test page<br>Print a test page |                                          | ier obang in ormation for the printer, print. |
|                                |                                          | Finish Cance                                  |